## ESPACE NUMERIQUE DE TRAVAIL PRONOTE PEARLTREES SACOCHE

Lien du collège pour accéder à l'ENT agora06 : http://www.blanche2castille.com/college.html

>> A la 1ère connexion vous devez changer le mot de passe. (Merci de ne pas le perdre !) Pour pouvoir réinitialiser le mot de passe en tant que **tuteur**, vous devez renseigner votre mail dans l'ENT. Pour les comptes élèves, ils doivent obligatoirement passer par le professeur documentaliste.

>>Accepter la charte en bas à droite.

| × MENU                | Collège BLANCHE DE CASTILLE Mes por                                                                                                    | tails + 🍷 🕜    |
|-----------------------|----------------------------------------------------------------------------------------------------|----------------|
|                       |                                                                                                    | ne práfárancas |
| Messagerie            | Mes préférences Application mobile                                                                                                    | es preterences |
| + Établissement       |                                                                                                    |                |
| + Services personnels |                                                                                                    |                |
| + Scolarité           | FRANCE                                                                                                    |                |
| + Publication         | Téléphone mobile : +33                                                                                                    |                |
| + Espace des classes  | ✓] jaccapte de recercir les SMS de l'établissement (✓ SMS acceptés)                                                                                                    |                |
| + Autres Services     | La processimana ennor se suo permet a reconsamente communiquer sumpremente et damenare et sum<br>recere efficience                                                                          |                |
|                       | Téléphone domicile : Aucun numéro                                                                                                    |                |
|                       | Téléphone professionnel : Aucun numéro                                                                                                    |                |
|                       | Liste rouge                                                                                                    |                |
|                       | Si vous octivez la liste rouge, ces informations ne seront visibles que par des personnes. Activer la liste rouge explicitement outorisées.                                                 |                |
|                       | Notification par email                                                                                                    |                |
|                       | Email pour les notifications Je souhaite être notifié de                                                                                                    |                |
|                       | Nouveau message automatique Nouveau message dans IENT Nouveau message dans IENT De ja outuate necessorie des nocifications pour les messages de la région, du département et de l'académie. |                |
|                       | Changement de mot de passe                                                                                                    |                |
|                       | Votre mot de passe actuel Votre nouveau mot de passe                                                                                                    |                |
|                       | •                                                                                                    | 8              |
|                       |                                                                                                    | <b>Q</b>       |

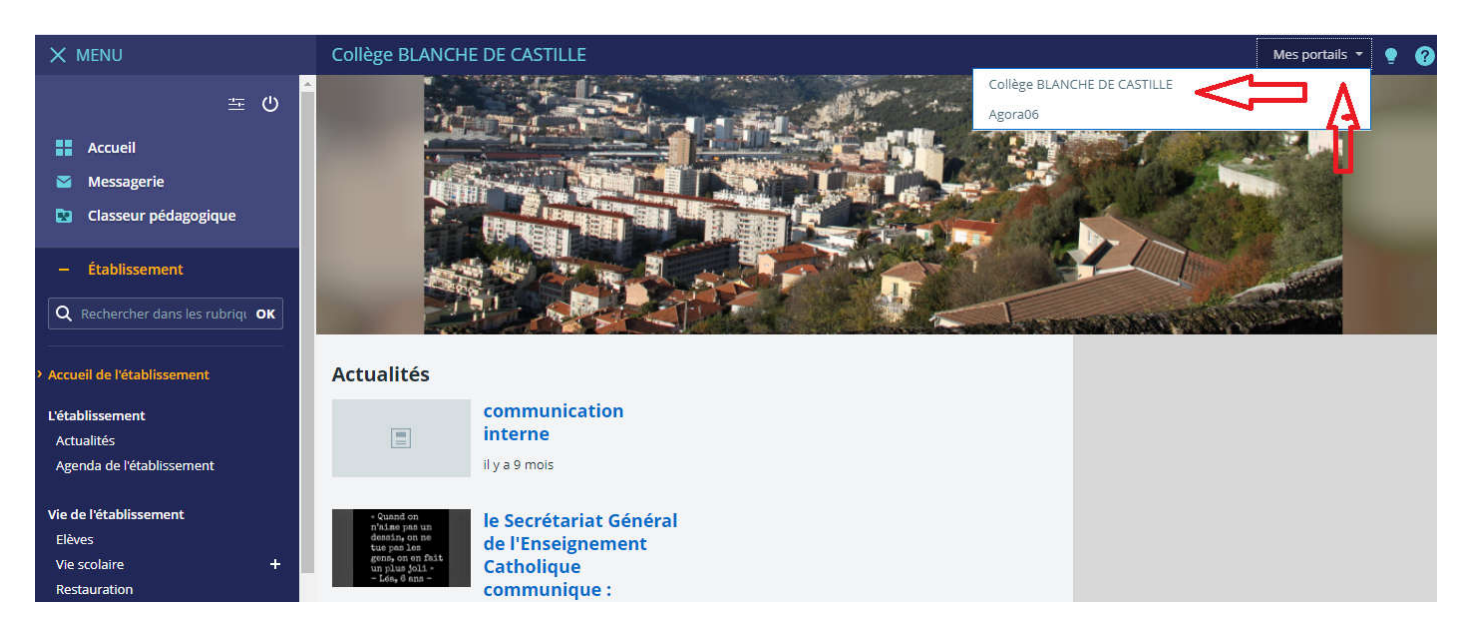

Cliquez sur MES PORTAILS Choisissez **Collège Blanche de Castille** 

Dans le menu de gauche vous avez scolarité Puis **PRONOTE** (accepter l'accès)

| × menu                  | Collège BLANCHE DE CASTILLE                                 | Mes portails 👻 🍨 🕜                                                                                                    |
|-------------------------|-------------------------------------------------------------|----------------------------------------------------------------------------------------------------|
| 玉 ()                    | Derniers messages Accéder à la messagerie                   | Actualités Agenda Blogs & Forums                                                                                      |
| Messagerie              | Vous n'avez pas de nouveau message.                         | COLLÈGE BLANCHE DE CASTILLE                                                                                           |
| Classeur pédagogique    | Prochain évènement Accéder à l'agenda                       | Communication interne<br>Il y a 9 mois                                                                                |
| + Établissement         | Votre agenda personnel ne contient aucun évènement à venir. |                                                                                                    |
| + Ressources numériques |                                                             |                                                                                                    |
| + Services personnels   |                                                             | Quand on le Secrétariat Général de l'Enseignement Catholique<br>n'aise pas un communique :                            |
| – Scolarité             |                                                             | tue pas les L'Enseignement catholique solidaire de toute la communauté<br>gene, on en fhât scolaire<br>un plus joil - |
| Pronote                 | -                                                           | - Lón, 6 ans -                                                                                                    |
| Esidoc                  |                                                             | Solidarité avec les vallées                                                                                           |
| + Publication           |                                                             | C II y a 10 mois                                                                                                    |
| + Espace des classes    |                                                             |                                                                                                    |

> Sur **PRONOTE** vous pouvez consulter le contenu des cours et le travail à faire.

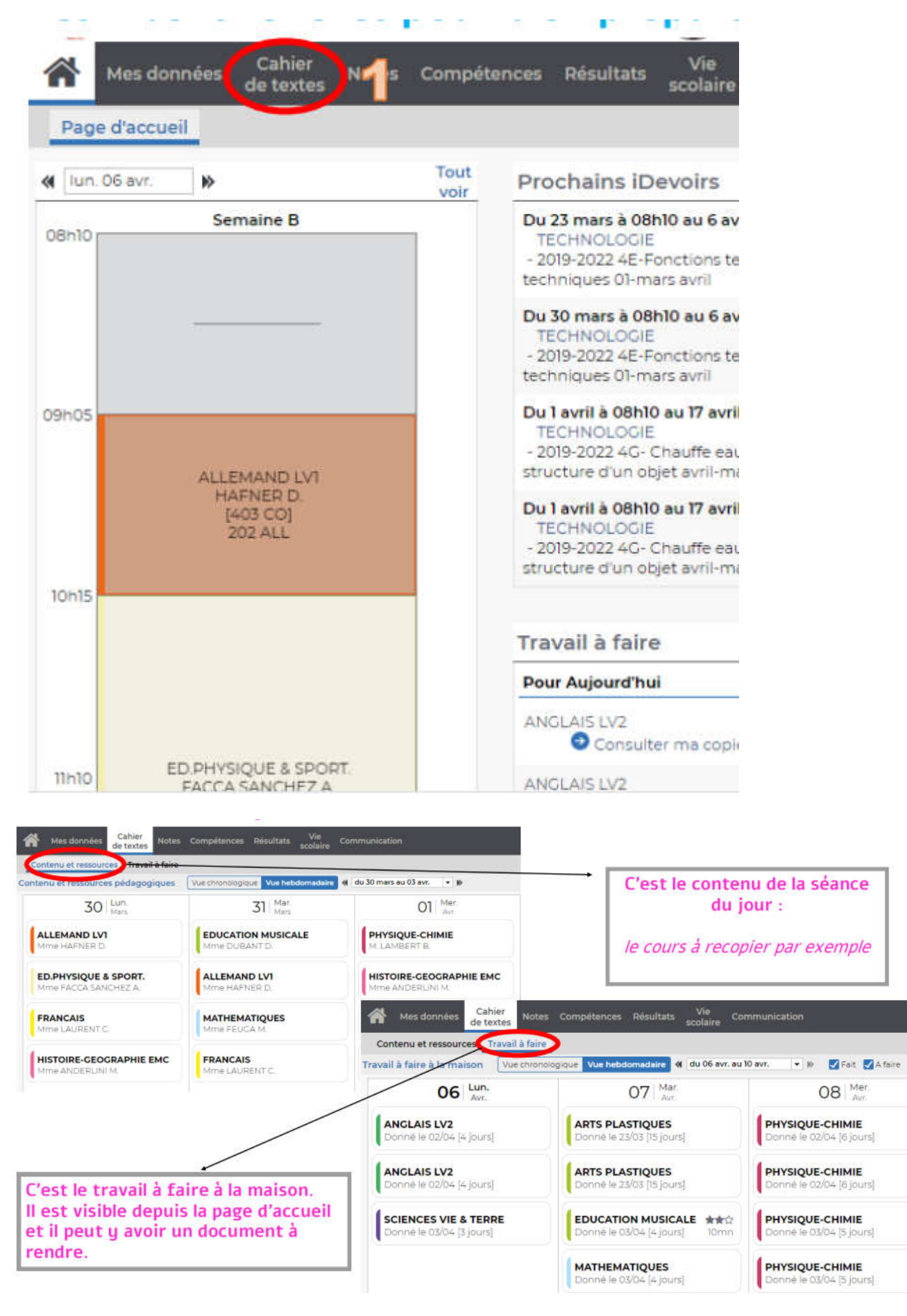

> Renseigner votre mail dans **PRONOTE** pour recevoir le bulletin sous forme numérique.

Vous pouvez aussi installer PRONOTE sur votre Smartphone sans passer par l'ENT par la suite. Tutoriel vidéo ci-joint.

https://youtu.be/ziFUaQEo Zs

> Avec le compte ENT ÉIÈVE, il a un accès direct à PEARLTREES (documents de cours disponibles tout au long de l'année)

> Et **SACOCHE** (pour prendre connaissance des compétences acquises)

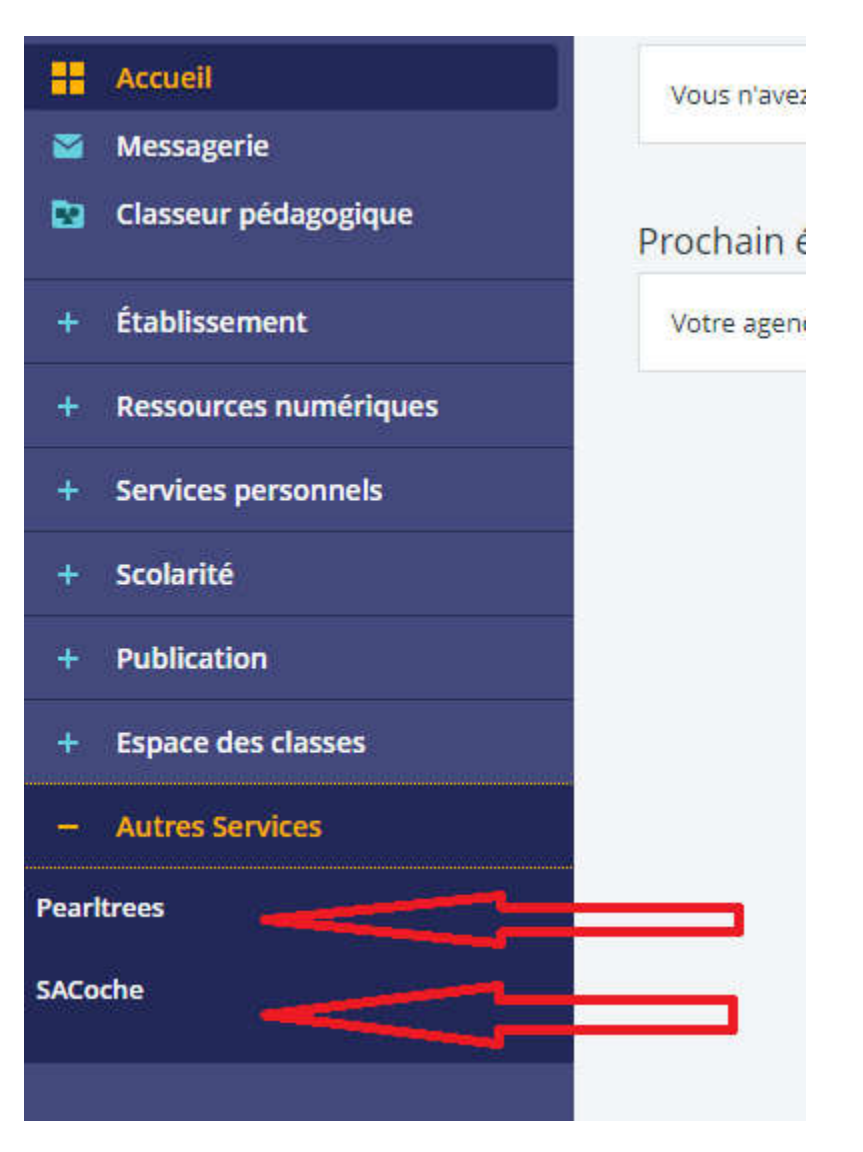

Vous avez des questions : cdi@blanche2castille.com Mme Roucayrol